## DNR Staff My WI ID Login Process (Entra)

1. Click on application URL.

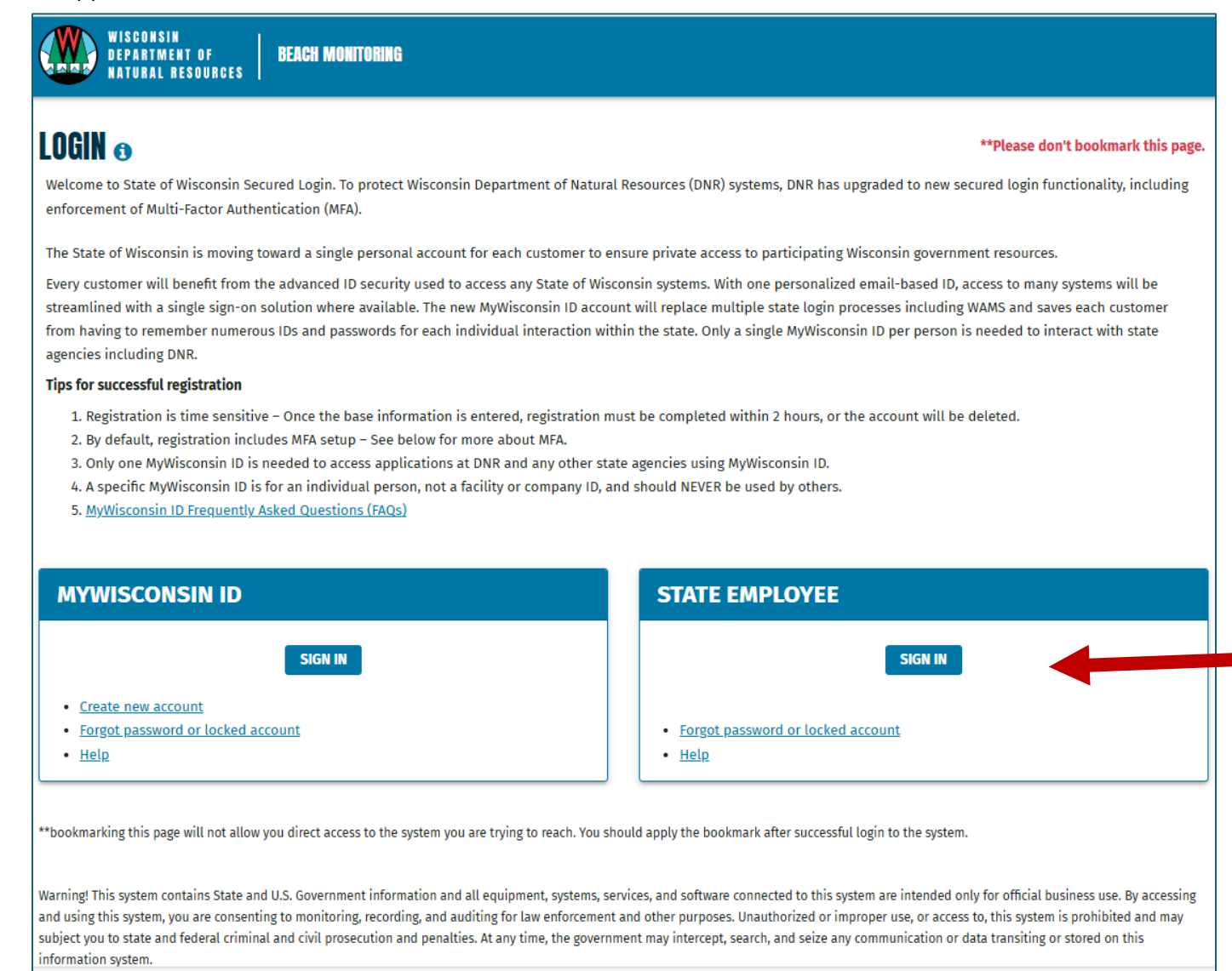

2. In the STATE EMPLOYEE box, click the SIGN IN button.

| WISCONSIN<br>DEPARTMENT OF<br>NATURAL RESOURCES                                                                                                    |
|----------------------------------------------------------------------------------------------------|
| LOGIN ACCOUNT PERMISSIONS                                                                                                    |
| Congratulations, you are logged in with your <b>Dennis.Wiese@wisconsin.gov</b> .                                                                           |
| Please select an option to Proceed                                                                                                    |
| TRANSFER allows you to verify existing Wisconsin User (WAMS) ID and transfer the permissions from old Wisconsin User (WAMS) ID to your new MyWisconsin ID. |
| SKIP allows you to proceed to Beach Monitoring without a transfer of permissions from your old Wisconsin User (WAMS) ID for now.                           |
| CONTINUE allows you to proceed to Beach Monitoring if you do not have an old Wisconsin User (WAMS) ID to transfer information.                             |
| FREQUENTLY ASKED QUESTIONS                                                                                                    |
| What is my State of Wisconsin email account?                                                                                                    |
| What is a Wisconsin User (WAMS) ID?                                                                                                    |
| What is the "Transfer" option?                                                                                                    |
| What is the "Skip" option?                                                                                                    |
| What is the "Continue" option?                                                                                                    |
| What if I forgot my Wisconsin User (WAMS) ID or password?                                                                                                  |

- 3. Options...
  - a. CONTINUE (**Recommended**) Click to login same as previously.
  - b. TRANSFER Click to connect account w/ a WAMS ID account.
  - c. SKIP Click this if you are unsure whether you need to connect your DNR account to your WAMS ID. Will allow you to connect your DNR account to your WAMS ID the next time you connect to the application.